# Utilisation de GeoODK comme outil de carnet de terrain

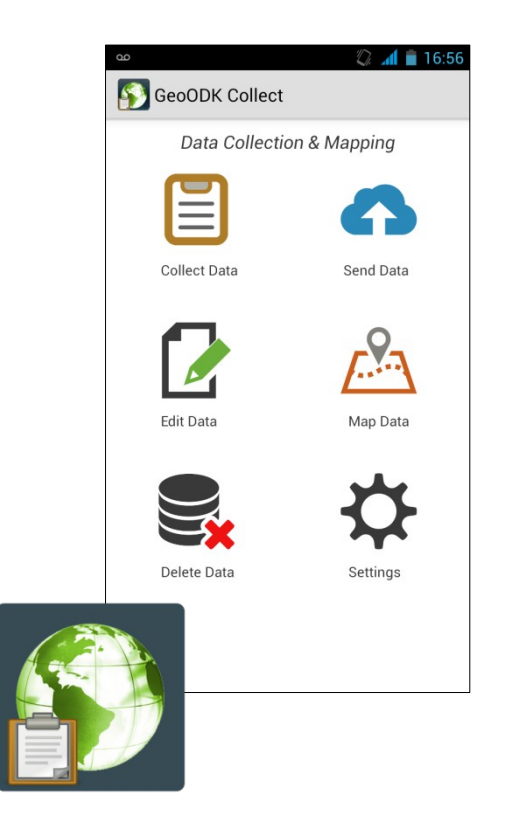

Aurélien Cheylan – Géomaticien – aurel.cheylan@gmail.com - 2016

# Qu'est ce que GeoODK ?

- GeoODK est une application Android de collecte de données avec un téléphone portable ou une tablette tactile
- Les différents outils de ce projet utilisent uniquement des composants Open Source et gratuits
- Une communauté d'utilisateurs et de développeurs soutient activement GeoODK

## Schéma de fonctionnement

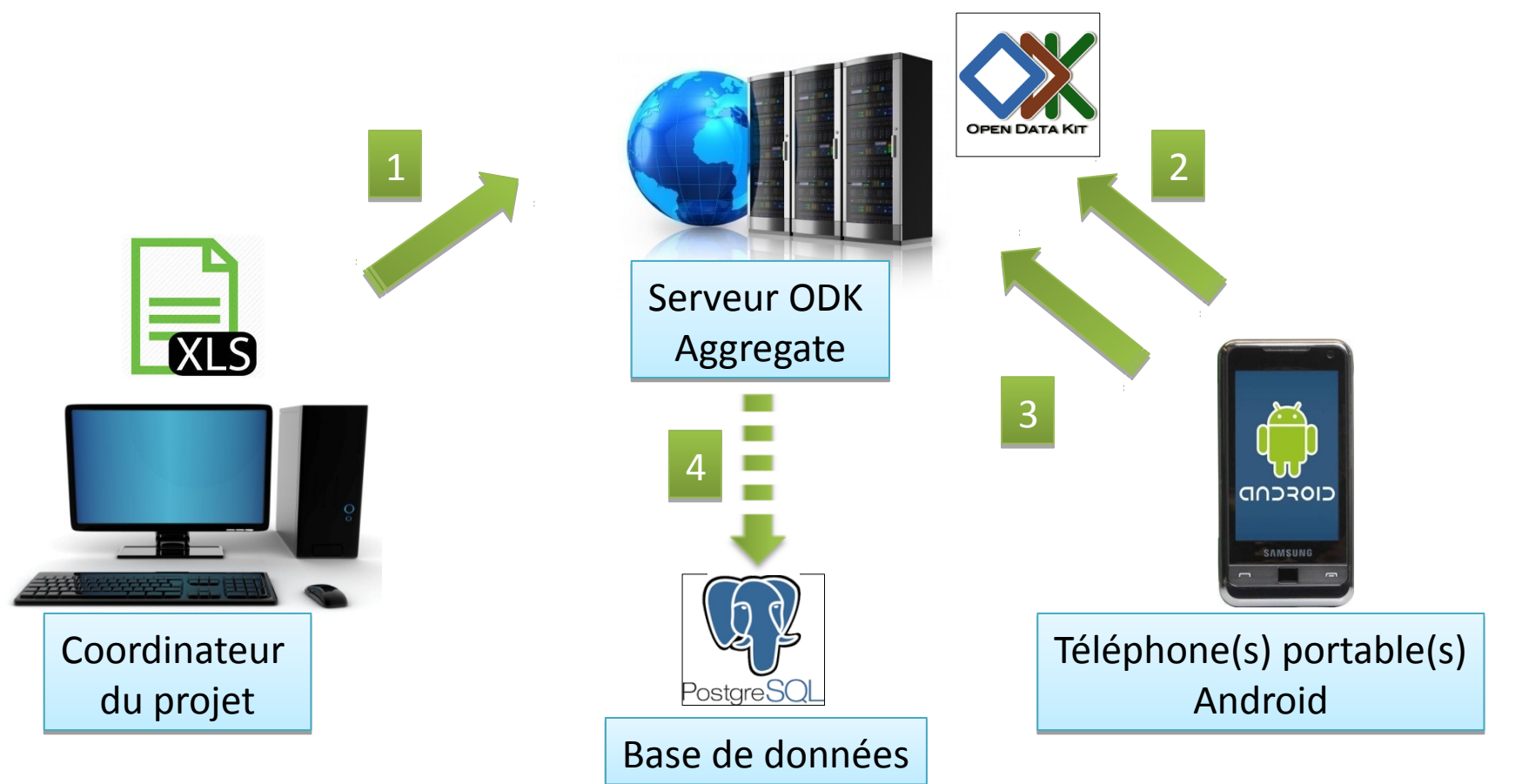

- 1 : Création et envoi de la structure du formulaire au serveur
- 2 : Récupération du formulaire par l'appareil de saisie
- 3 : Envoi des données collectées
- 4 : Transfert des informations collectées à la base de données

# Aperçu de l'application GeoODK

| 0.0            | 🖏 📶 🛑 16:56 |
|----------------|-------------|
| SeoODK Collect |             |
| Data Collectio | n & Mapping |
|                | 6           |
| Collect Data   | Send Data   |
| Edit Data      | Map Data    |
| Delete Data    | Settings    |
|                |             |

## Etapes de création du formulaire

- Utilisation de LibreOffice Calc(format xls) pour définir les différents champs du formulaire
- Conversion au format XML avec le logiciel ( <u>XLSForm Offline 1.4.0</u>)
- Envoi au serveur ODK Aggregate

#### Architecture du formulaire

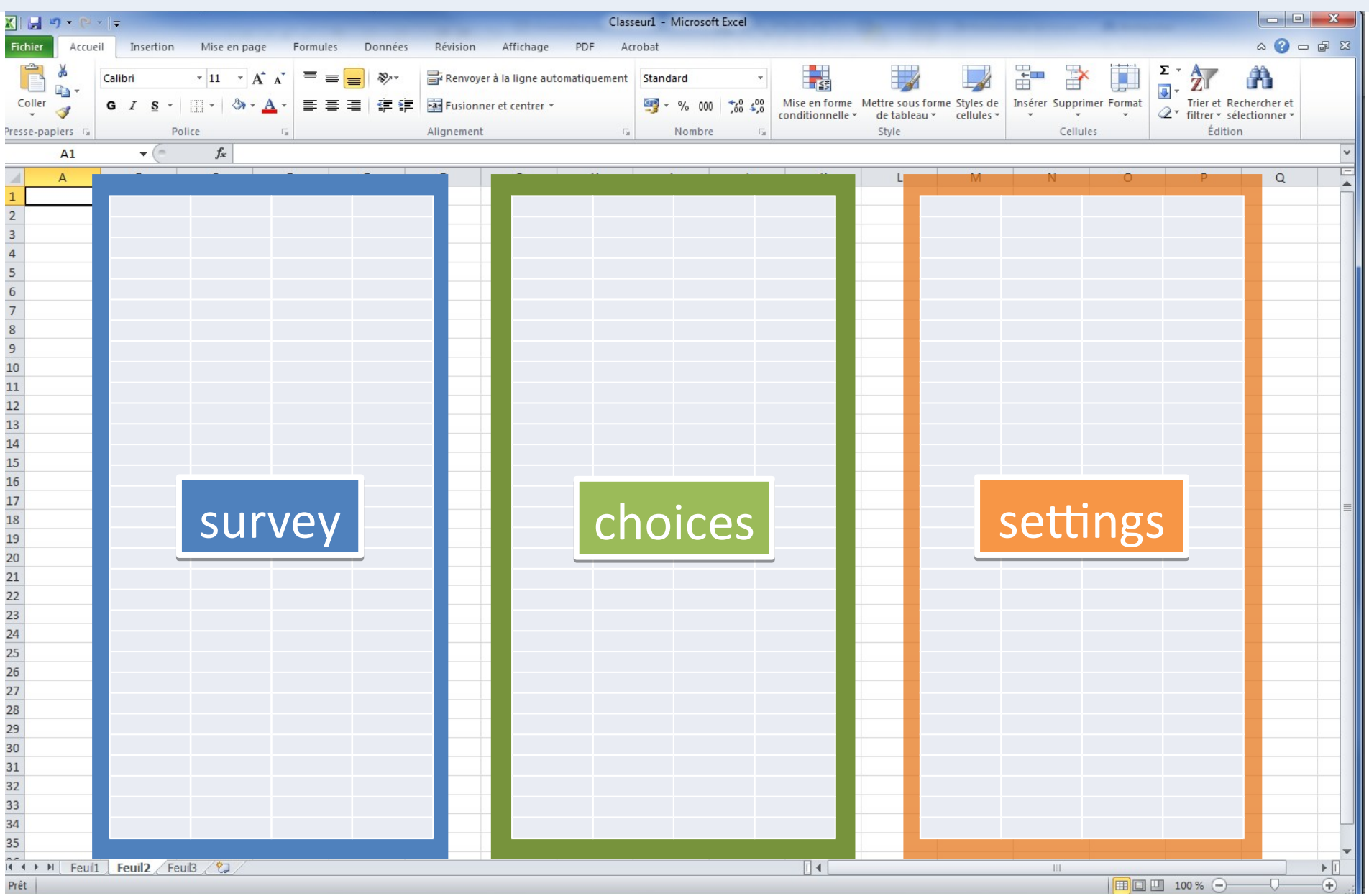

## Déplacements sur le téléphone

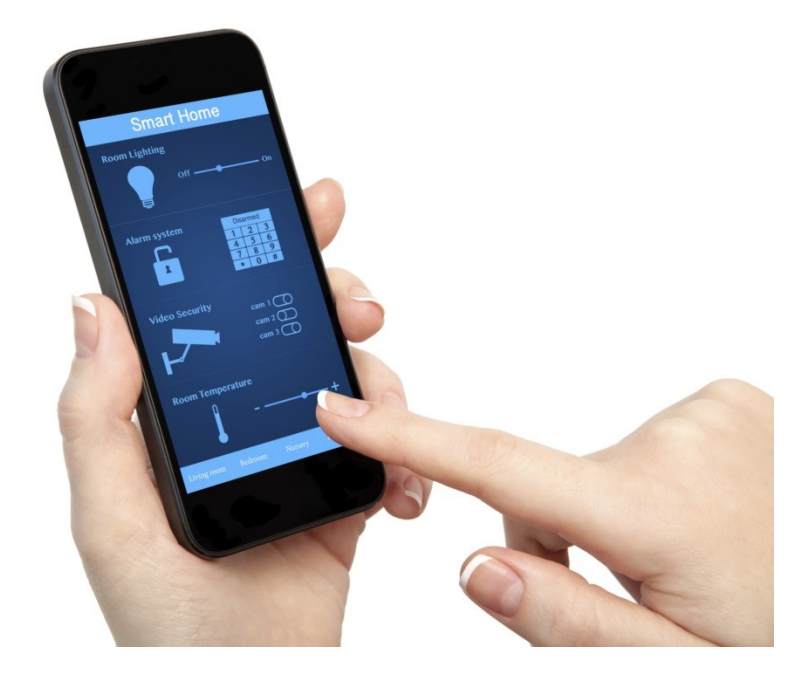

# Type de données : texte

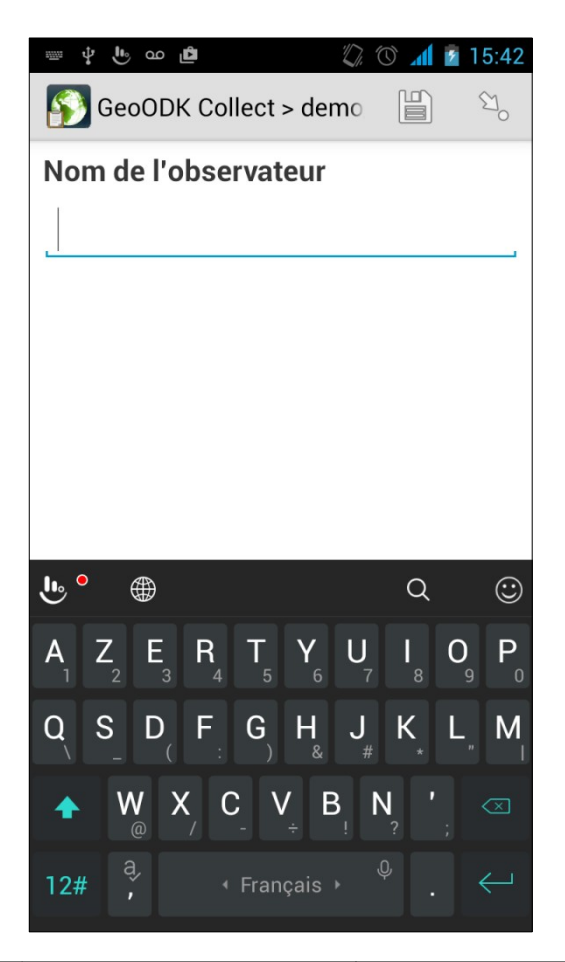

| <u>type</u> | <u>name</u> | <u>label</u>         |
|-------------|-------------|----------------------|
|             |             |                      |
| text        | nom         | Nom de l'observateur |

# Type de données : date et heure

| \$ 🕒 a  | e ⊾ 🛍    |          | <b>%</b> 🕚 🤿 | .dl 🗎 | 19:30          |
|---------|----------|----------|--------------|-------|----------------|
| 🛐 Ge    | eoODK C  | ollect > | demo         |       | o <sup>B</sup> |
| Date et | heure    |          |              |       |                |
| Date o  | le l'obs | ervatio  | on?          |       |                |
|         |          |          |              |       |                |
|         | 30       | févr     | 201          | 5     |                |
|         |          |          |              |       |                |
|         | 31       | mars     | s 201        | 6     |                |
| 2       |          |          |              |       |                |
|         | 01       | avr.     | 201          | 7     |                |
|         |          |          |              |       |                |
| Heure   | de l'ob  | servat   | ion?         |       |                |
|         |          |          |              |       |                |
|         |          | 18       | 29           |       |                |
|         |          |          |              |       |                |
|         |          | 19 :     | 30           |       |                |
|         |          |          |              |       |                |
|         |          | 20       | 31           |       |                |
|         |          |          |              |       |                |
|         |          |          |              |       |                |

| <u>type</u> | <u>name</u> | <u>label</u>             | <u>appearance</u> |
|-------------|-------------|--------------------------|-------------------|
| date        | date        | Date de l'observation ?  | no-calendar       |
| time        | heure       | Heure de l'observation ? |                   |

# Type de données : Geopoint

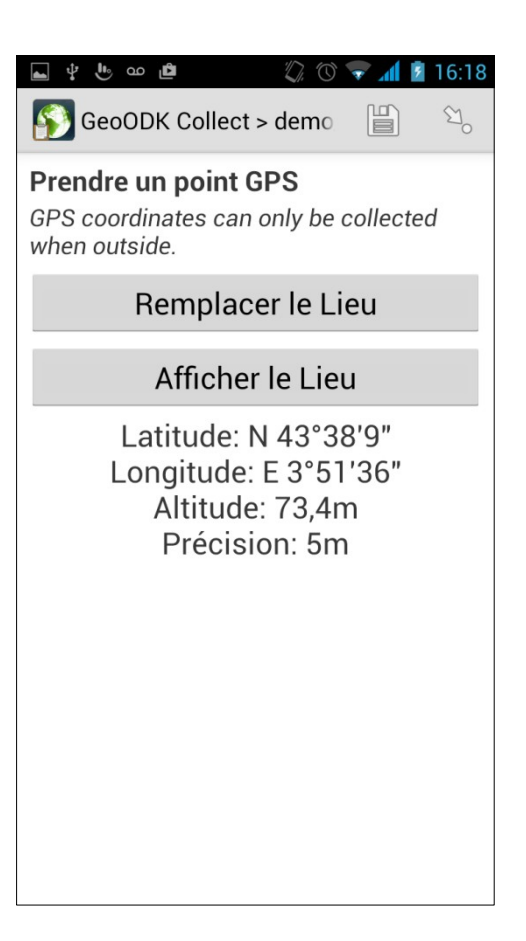

| <u>type</u> | <u>name</u> | <u>label</u>         | <u>appearance</u> |
|-------------|-------------|----------------------|-------------------|
|             |             |                      |                   |
| geopoint    | point_gps   | Prendre un point GPS | maps              |

## Type de données : entier

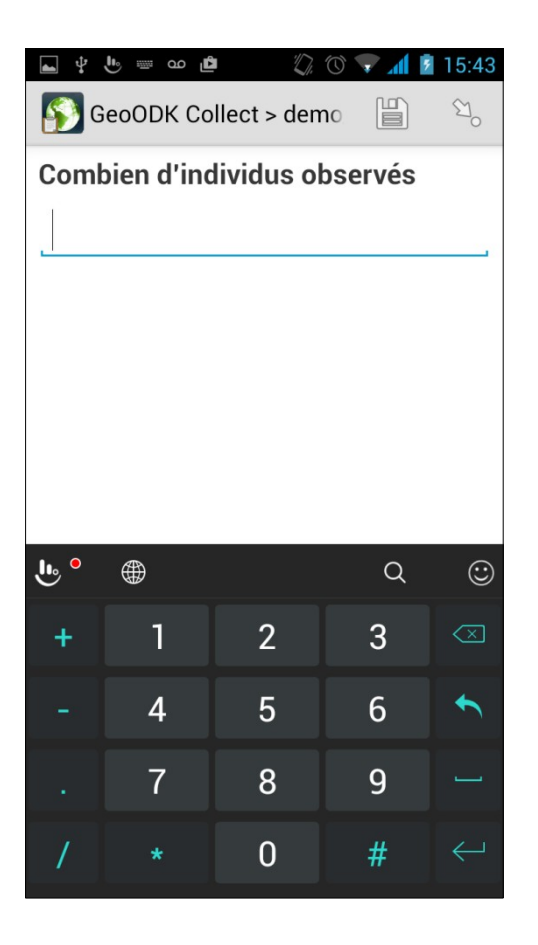

| <u>type</u> | <u>name</u>  | label                          |
|-------------|--------------|--------------------------------|
|             |              |                                |
| integer     | nb_individus | Combien d'individus observés ? |

# Type de données : texte avec recherche dynamique

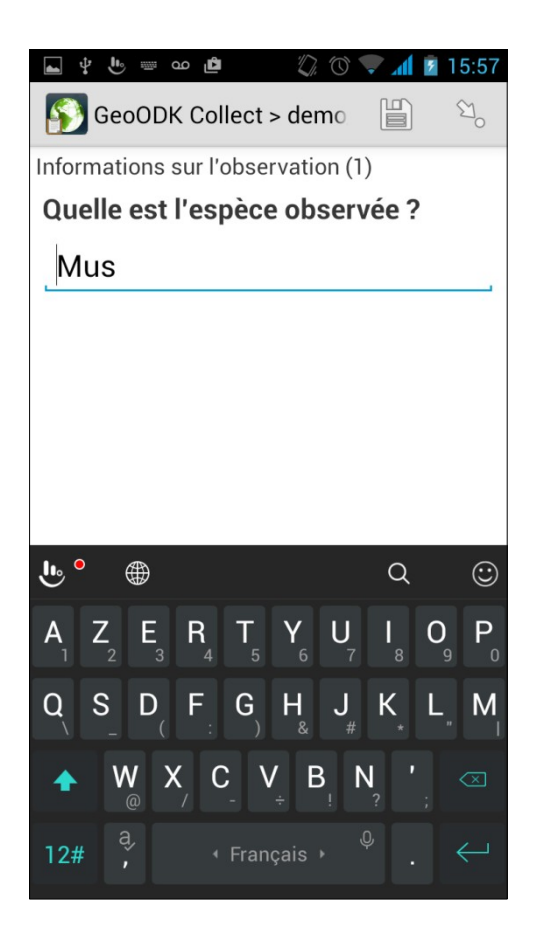

| <u>type</u> | <u>name</u>            | <u>label</u>                 |  |
|-------------|------------------------|------------------------------|--|
|             |                        |                              |  |
| text        | recherche_texte_espece | Quel est l'espèce observée ? |  |

#### Type de données : question à choix unique

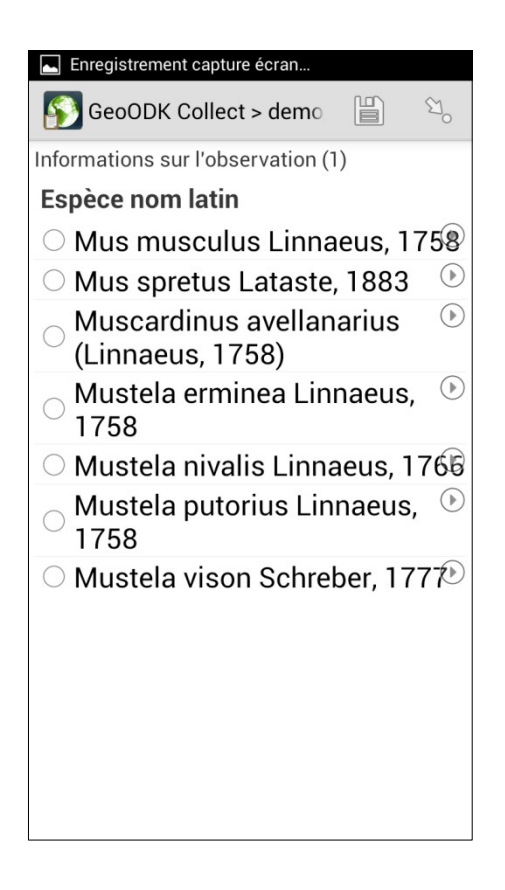

| <u>type</u>             | name                 | <u>label</u>     | appearance            |
|-------------------------|----------------------|------------------|-----------------------|
|                         |                      |                  |                       |
| select_one liste_espece | recherche_nom_espece | Espèce nom latin | quick search('taxref) |

#### Type de données : groupe de questions

| 🖕 ψ 😃 🚥 🖉 🖉 🐨 📶 🖻 15:44                                              |
|----------------------------------------------------------------------|
| 🛐 GeoODK Collect > demo 📋 <sup>හ</sup> ං                             |
| Informations sur l'observation (1) ><br>Informations complémentaires |
| Quel est le sexe ?                                                   |
| ⊖ Mâle                                                               |
| Femelle                                                              |
| ○ Juvénile                                                           |
| ○ Indéterminé                                                        |
| Quel âge a l'individu observé ?                                      |
| Adulte                                                               |
| ○ Sub-adulte                                                         |
| ○ Juvénile                                                           |
| ○ Indéterminé                                                        |
| Détermination                                                        |
| Sélectionner une seule réponse                                       |
|                                                                      |
|                                                                      |
|                                                                      |

| <u>type</u>              | name                 | label                           | appearance |
|--------------------------|----------------------|---------------------------------|------------|
|                          |                      |                                 |            |
| begin group              | groupe_info_individu | Informations complémentaires    | field-list |
| select_one sexe          | sexe_ind             | Quel est le sexe ?              |            |
| select_one age           | age_ind              | Quel âge a l'individu observé ? |            |
| select_one determination | determination        | Détermination                   | minimal    |
| end group                |                      |                                 |            |

#### Type de données : aperçu de la feuille XLS des réponses

| ψ 🏎 🛋 🏥 19:4                         | 1 |
|--------------------------------------|---|
| 🛐 GeoODK Collect > demo 📔 ි          |   |
| Informations sur l'observation (1) > |   |
| Capture                              |   |
| Cadavre                              |   |
| Entendu                              |   |
| Os                                   |   |
| Vu                                   |   |
| Empreinte                            |   |
| Gîte                                 | - |
| Crotte                               | - |
| Trace d'activité                     |   |
| Enlever la réponse                   |   |
| Sélectionner une seule réponse       |   |
|                                      |   |

| <u>list_name</u> | <u>name</u>    | <u>label</u>     |
|------------------|----------------|------------------|
|                  |                |                  |
| sexe             | male           | Mâle             |
| sexe             | femelle        | Femelle          |
| sexe             | juvenile       | Juvénile         |
| sexe             | indetermine    | Indéterminé      |
|                  |                |                  |
| age              | adulte         | Adulte           |
| age              | sub_adulte     | Sub-adulte       |
| age              | juvenile       | Juvénile         |
| age              | indetermine    | Indéterminé      |
|                  |                |                  |
| determination    | capture        | Capture          |
| determination    | cadavre        | Cadavre          |
| determination    | entendu        | Entendu          |
| determination    | os             | Os               |
| determination    | vu             | Vu               |
| determination    | empreinte      | Empreinte        |
| determination    | gite           | Gîte             |
| determination    | crotte         | Crotte           |
| determination    | trace_activite | Trace d'activité |

#### Type de données : image avec annotation

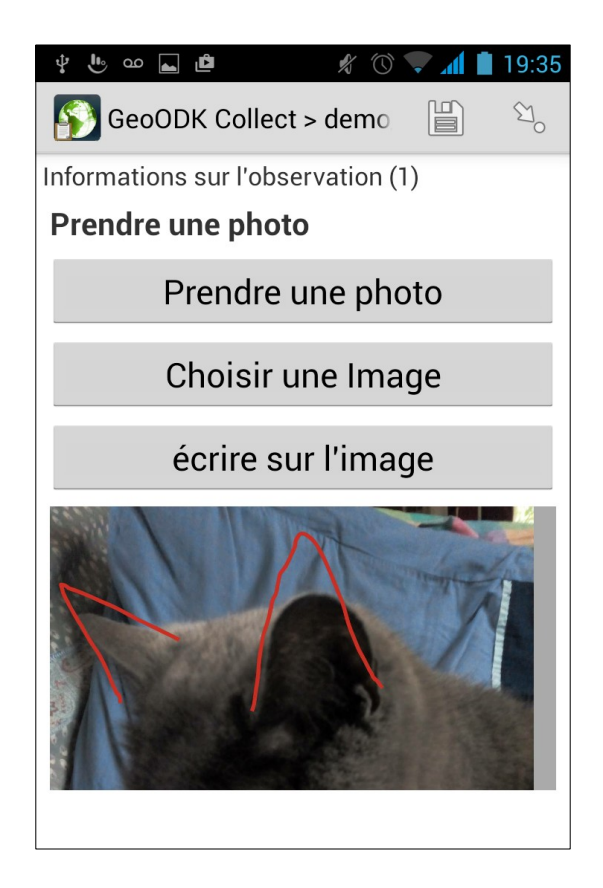

| <u>type</u> | <u>name</u> | <u>label</u>      | <u>appearance</u> |
|-------------|-------------|-------------------|-------------------|
|             |             |                   |                   |
| image       | photo_obs   | Prendre une photo | annotate          |

#### Type de données : texte sur plusieurs lignes

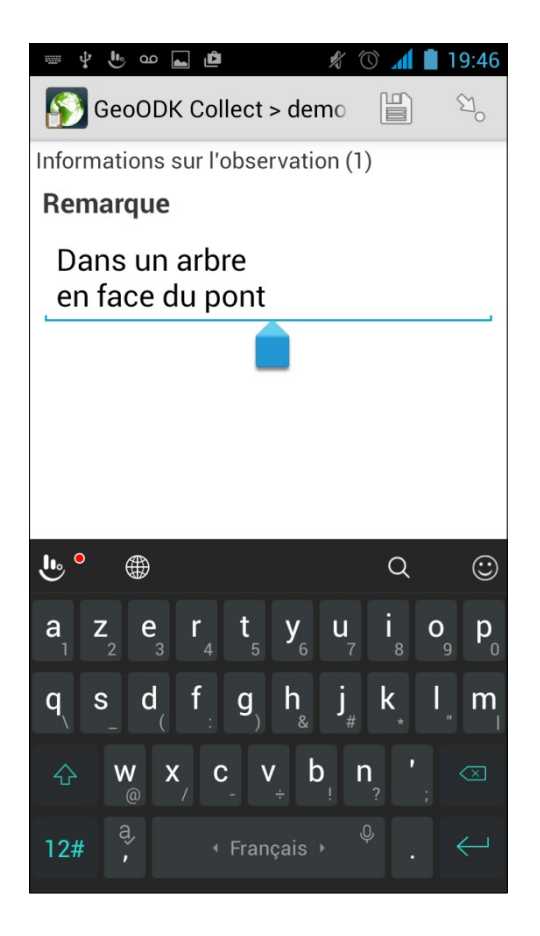

| <u>type</u> | <u>name</u> | <u>label</u> | <u>appearance</u> |
|-------------|-------------|--------------|-------------------|
|             |             |              |                   |
| text        | remarque    | Remarque     | multiline         |

# Rendu final du formulaire

| type                     | name                   | label                           | appearance            | repeat_count    |
|--------------------------|------------------------|---------------------------------|-----------------------|-----------------|
|                          |                        |                                 |                       |                 |
| text                     | nom                    | Nom de l'observateur ?          |                       |                 |
|                          |                        |                                 |                       |                 |
| begin group              | groupe_date            | Date et heure                   | field-list            |                 |
| date                     | date                   | Date de l'observation ?         | no-calendar           |                 |
| time                     | heure                  | Heure de l'observation ?        |                       |                 |
| end group                |                        |                                 |                       |                 |
|                          |                        |                                 |                       |                 |
| geopoint                 | point_gps              | Prendre un point GPS            | maps                  |                 |
|                          |                        |                                 |                       |                 |
| Integer                  | nb_individus           | Combien à Individus observes ?  |                       |                 |
| hegin reneat             | repeat info ind        | Informations sur l'observation  |                       | Ś{nh_individus} |
| begintepeat              |                        |                                 |                       |                 |
| text                     | recherche_texte_espece | Quelle est l'espèce observée ?  |                       |                 |
| select_one liste_espece  | recherche_nom_espece   | Espèce nom latin                | quick search('taxref) |                 |
| calculate                | lb_cd_nom_latin        |                                 |                       |                 |
|                          |                        |                                 |                       |                 |
| begin group              | groupe_info_individu   | Informations complémentaires    | field-list            |                 |
| select_one sexe          | sexe_ind               | Quel est le sexe ?              |                       |                 |
| select_one age           | age_ind                | Quel âge a l'individu observé ? |                       |                 |
| select_one determination | determination          | Détermination                   | minimal               |                 |
| end group                |                        |                                 |                       |                 |
|                          |                        |                                 |                       |                 |
| image                    | photo_obs              | Prendre une photo               | annotate              |                 |
|                          |                        |                                 |                       |                 |
| text                     | remarque               | Remarque                        | multiline             |                 |
|                          |                        |                                 |                       |                 |
| ena repeat               |                        |                                 |                       |                 |

# **XLSForm Offline**

- Ce logiciel est disponible sous Mac et Windows
- Il est accessible à prix libre
- Il vérifie l'intégralité du fichier .xls
- Affiche une notification s'il y a une erreur dans le fichier, et identifie où se situe le problème
- Il crée en sortie un fichier au format XML lisible par les appareils Android

## Envoi du formulaire

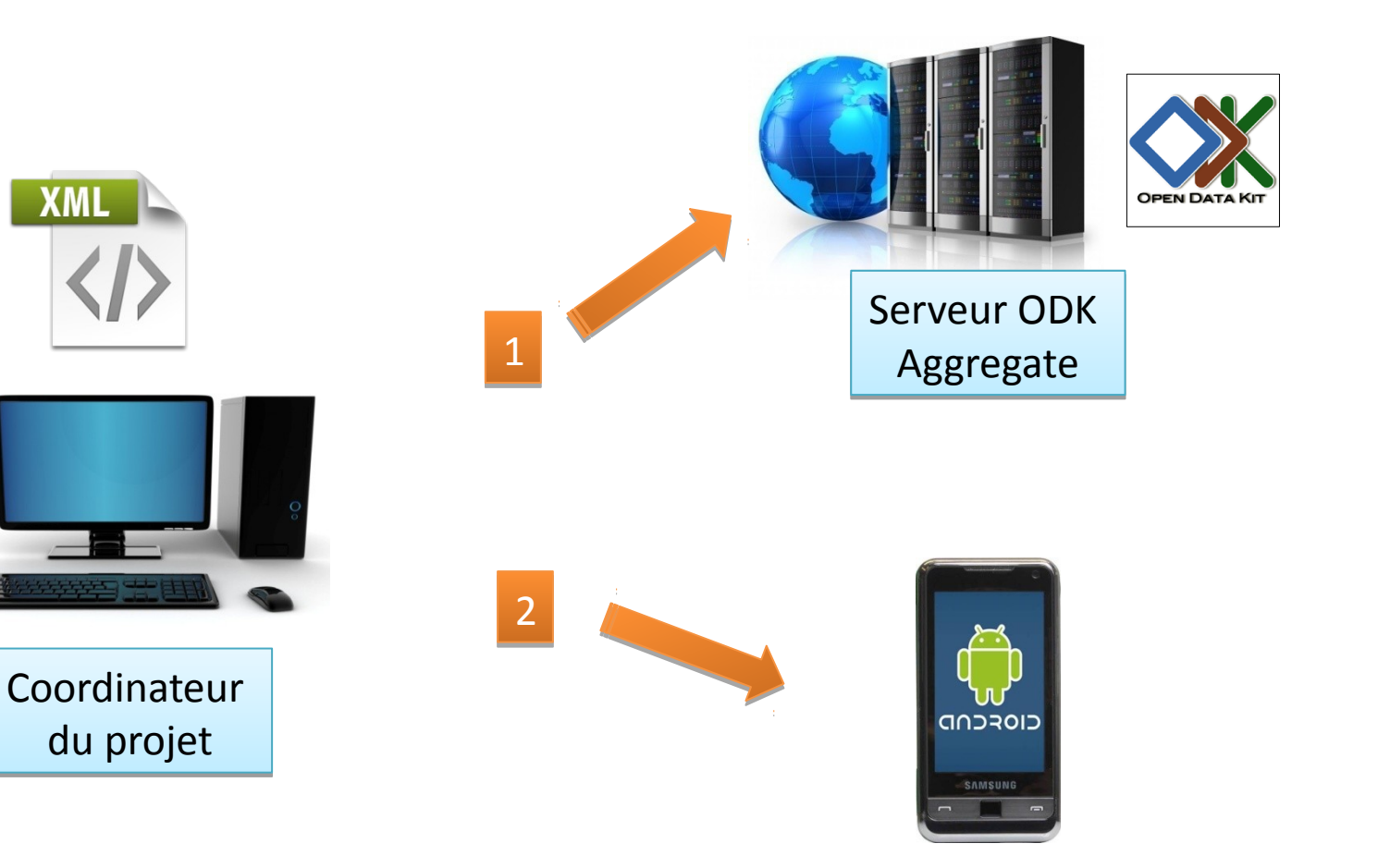

telephoneAndroid\Carte SD\geoodk\forms

Cas pratique : suivi à long terme de la population de Phyllodactyle d'Europe sur l'île du Grand Rouveau

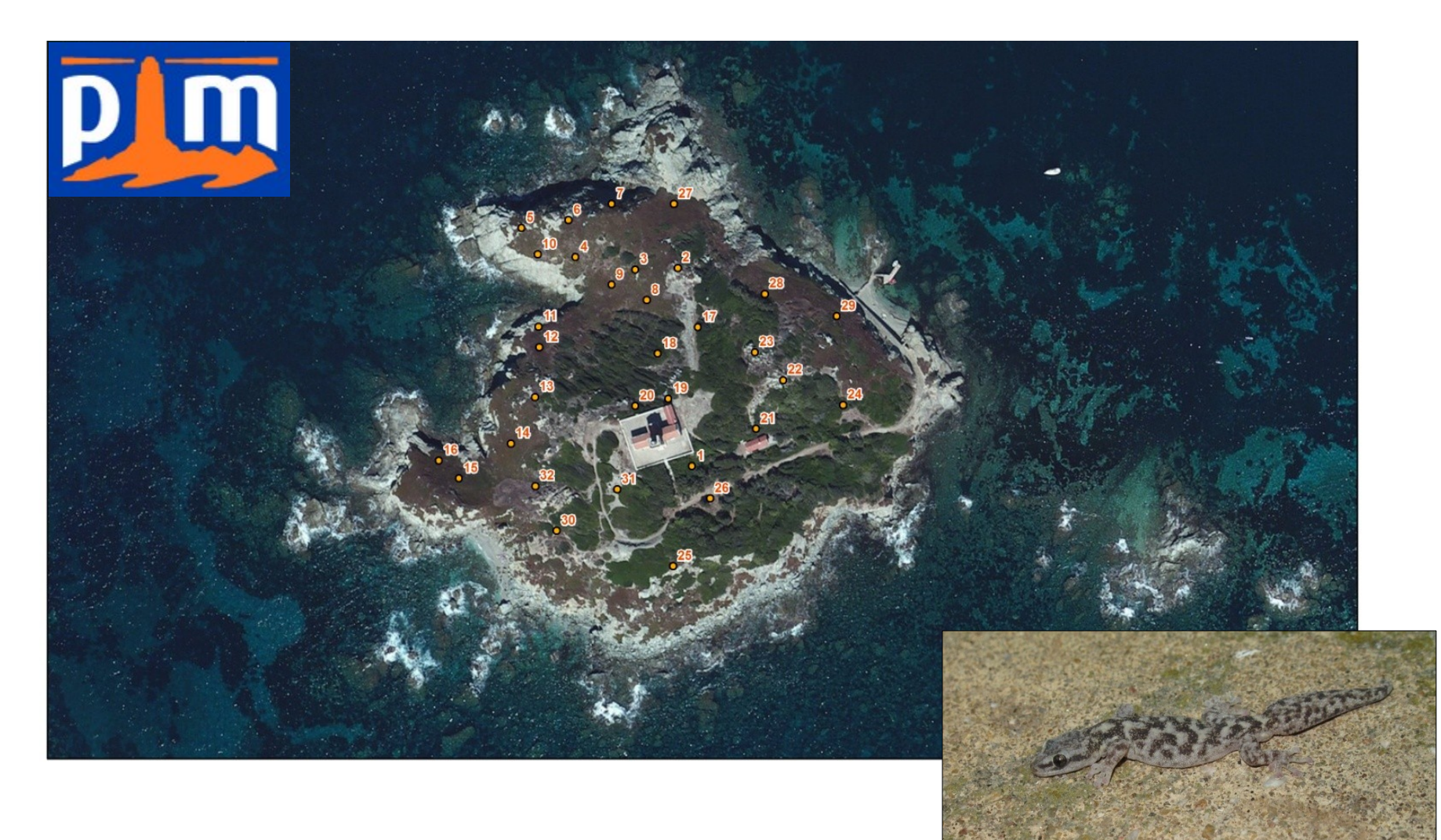

## Exemple de gîte artificiel à Phyllodactyle

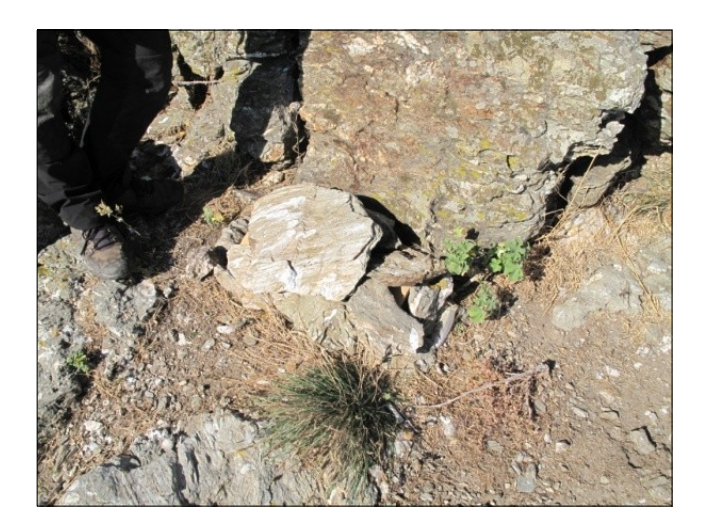

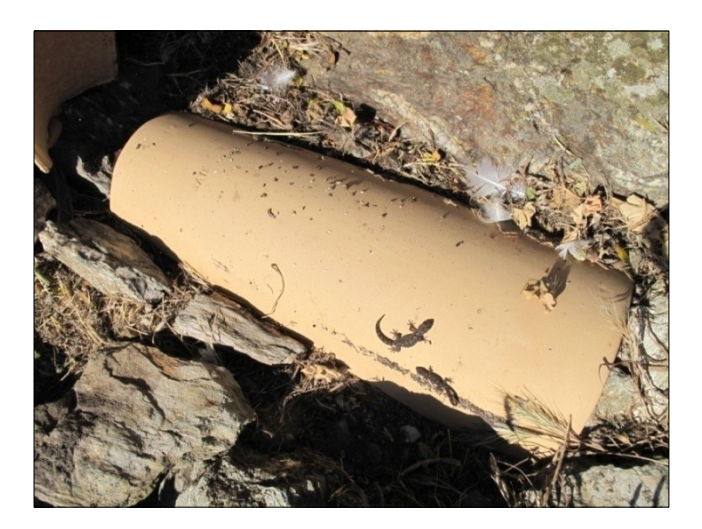

- 32 gîtes artificiels installés sur l'île
- positionnés dans les différents types de milieu

# Projet QGIS

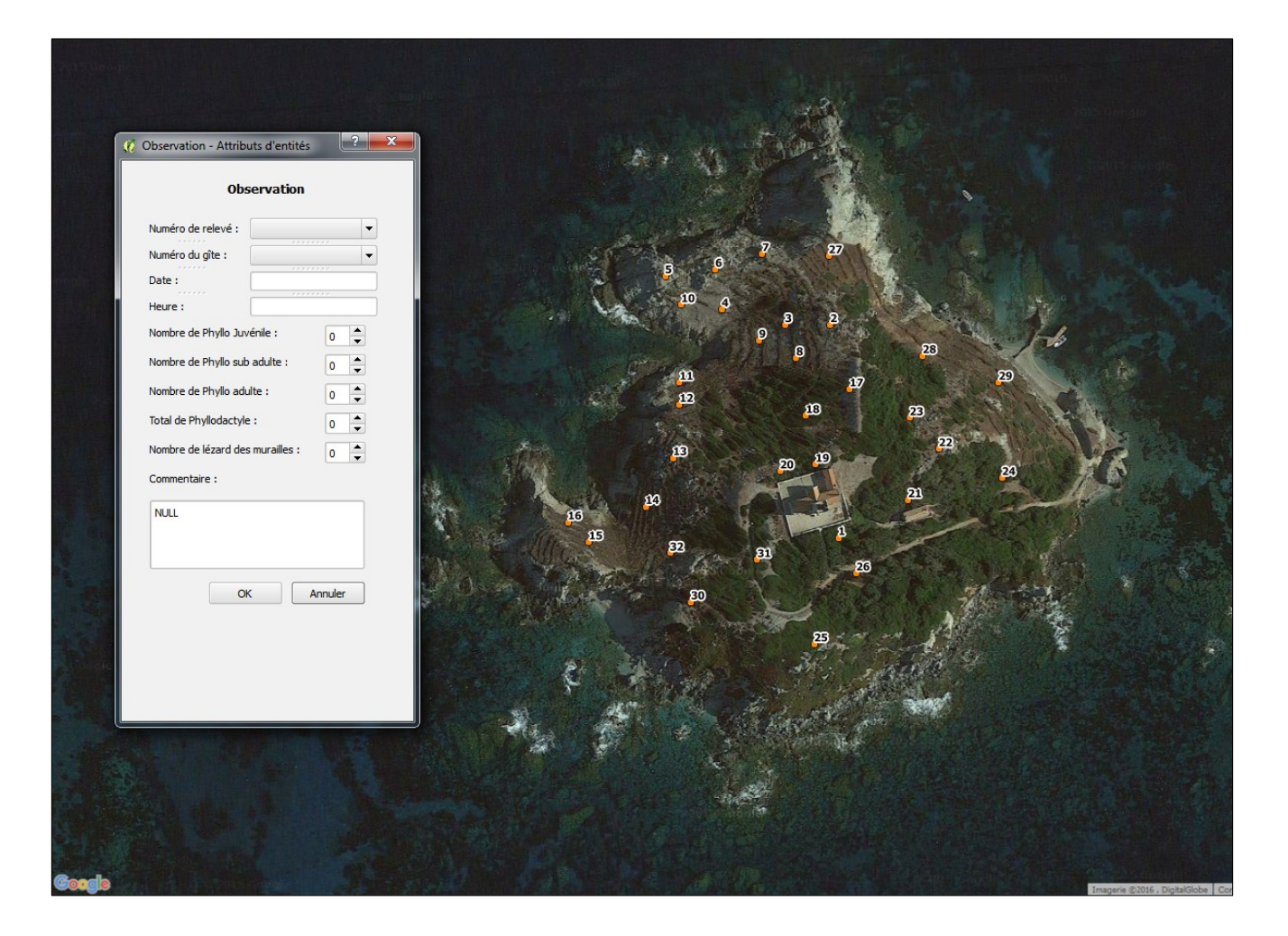

# Projet GeoODK

| ന്നെ പ്                | 0 📶 | 2 11:18 |
|------------------------|-----|---------|
| GeoODK Collect > Obser |     | ∑°      |
| Sélectionner un gîte : |     |         |
| 01                     |     |         |
| ○ <b>2</b>             |     |         |
| ○ 3                    |     |         |
| O <b>4</b>             |     |         |
| ○ 5                    |     |         |
| ○ <b>6</b>             |     |         |
| ○ 7                    |     |         |
| ○ 8                    |     |         |
| ○ 9                    |     |         |
| ○ 10                   |     |         |
| 011                    |     |         |
| ○12                    |     |         |
| ○ 13                   |     |         |
| ○ 14                   |     |         |
| ○ 15                   |     |         |
| ○ 16                   |     |         |

| <b>⊾</b> ∜ √                           | പ്രം പ് |   |    |     |   | 0  | 0  | 7 | 11:19 |
|----------------------------------------|---------|---|----|-----|---|----|----|---|-------|
| 🛐 GeoODK Collect > Obse 📋 <sup>හ</sup> |         |   |    |     |   |    |    |   |       |
| Date et                                | heure : |   |    |     |   |    |    |   |       |
| Date                                   |         |   |    |     |   |    |    |   |       |
|                                        |         |   |    |     |   |    |    |   |       |
|                                        | 06      |   | ja | nv. |   | 20 | 15 |   |       |
|                                        | 07      |   | fé | vr. |   | 20 | 16 |   |       |
|                                        | 08      |   | m  | ars |   | 20 | 17 |   |       |
| Heure                                  | Heure : |   |    |     |   |    |    |   |       |
|                                        |         | 2 | 1  |     | 1 | 7  |    |   |       |
|                                        |         | 2 | 2  | :   | 1 | 8  |    |   |       |
|                                        |         | 2 | 3  |     | 1 | 9  |    |   |       |
|                                        |         |   |    |     |   |    |    |   |       |

# Projet GeoODK

| 🖬 📟 🦞 🤚 مم 🖻 👘 🕥 📶 🚺 11:19 |                                        |          |        |                          |  |  |
|----------------------------|----------------------------------------|----------|--------|--------------------------|--|--|
| <b>§</b>                   | 🛐 GeoODK Collect > Obse 🗒 <sup>හ</sup> |          |        |                          |  |  |
| Nombr                      | e de Phyllo                            | :        |        |                          |  |  |
| Nom                        | bre de juv                             | /énile   |        |                          |  |  |
|                            |                                        |          |        |                          |  |  |
| ·                          |                                        |          |        |                          |  |  |
| Nom                        | bre de su                              | b-adulte |        |                          |  |  |
|                            |                                        |          |        |                          |  |  |
| Nom                        | bre d'adu                              | lte      |        |                          |  |  |
|                            | Dánan                                  |          | tairal |                          |  |  |
| Reponse obligatoire !      |                                        |          |        |                          |  |  |
| <b></b> •                  |                                        |          | Q      | $\odot$                  |  |  |
| +                          | 1                                      | 2        | 3      | $\langle \times \rangle$ |  |  |
|                            |                                        |          |        | _                        |  |  |
| -                          | 4                                      | 5        | 6      | •                        |  |  |
|                            |                                        |          | 0      |                          |  |  |
| •                          |                                        | 8        | 9      |                          |  |  |
| /                          | *                                      | 0        | #      | $\leftarrow$             |  |  |
|                            |                                        |          |        |                          |  |  |

| 🖬 📟 🦞 🖖 🚥 🖻 👘 🕥 📶 🗹 11:19 |                              |          |   |                          |  |  |
|---------------------------|------------------------------|----------|---|--------------------------|--|--|
| 🛐 G                       | 🛐 GeoODK Collect > Obse 🗒 වි |          |   |                          |  |  |
| Nombr                     | e de Phyllo                  | :        |   |                          |  |  |
| Nom                       | bre de juv                   | vénile   |   |                          |  |  |
| 0                         |                              |          |   |                          |  |  |
| Nom                       | bre de su                    | b-adulte |   |                          |  |  |
| 0                         |                              |          |   |                          |  |  |
| Nom                       | bre d'adu                    | Ilte     |   |                          |  |  |
| 3                         |                              |          |   |                          |  |  |
|                           |                              |          |   |                          |  |  |
| •••                       |                              |          | Q | $(\Box)$                 |  |  |
| +                         | 1                            | 2        | 3 | $\langle \times \rangle$ |  |  |
|                           | 4                            | 5        | 6 | •                        |  |  |
|                           | 7                            | 8        | 9 |                          |  |  |
| /                         | *                            | 0        | # | $\leftarrow$             |  |  |

|                                          | 9 |
|------------------------------------------|---|
| 🛐 GeoODK Collect > Obse 📔 <sup>ප</sup> ං |   |
| Total des Phyllodactyles : 3             |   |
|                                          |   |
|                                          |   |
|                                          |   |
|                                          |   |
|                                          |   |
|                                          |   |
|                                          |   |
|                                          |   |
|                                          |   |
|                                          |   |
|                                          |   |
|                                          |   |
|                                          |   |
|                                          |   |
|                                          |   |

# Projet GeoODK

| 🖬 🔤 🖞 🖖 🚥 🖻                                                                                      | 🖏 🕥 📶 💈 11:20                                               |
|--------------------------------------------------------------------------------------------------|-------------------------------------------------------------|
| GeoODK Collect > Ob                                                                              | se 🖺 🖏                                                      |
| Remarque                                                                                         |                                                             |
| Commentaire                                                                                      |                                                             |
| Saisir une remarque                                                                              |                                                             |
| _                                                                                                |                                                             |
| Gîte détruit ?                                                                                   |                                                             |
| ○ Oui                                                                                            |                                                             |
| Non                                                                                              |                                                             |
|                                                                                                  |                                                             |
|                                                                                                  |                                                             |
| <b>Ŀ</b> ° ⊕                                                                                     | Q 🙄                                                         |
| $\mathbf{A}_{1}  \mathbf{Z}_{2}  \mathbf{E}_{3}  \mathbf{R}_{4}  \mathbf{T}_{5}  \mathbf{Y}_{6}$ | $\bigcup_{7} I_{8} O_{9} P_{0}$                             |
| $\mathbf{Q} \mathbf{S} \mathbf{D} \mathbf{F} \mathbf{G} \mathbf{H}$                              | J <sub>#</sub> K <sub>*</sub> L <sub>"</sub> M <sub>1</sub> |
|                                                                                                  | B <sub>.</sub> N ′ , ∞                                      |
| 12# <sup>a</sup> , ≮ Français                                                                    | ، <sup>و</sup> . ←                                          |

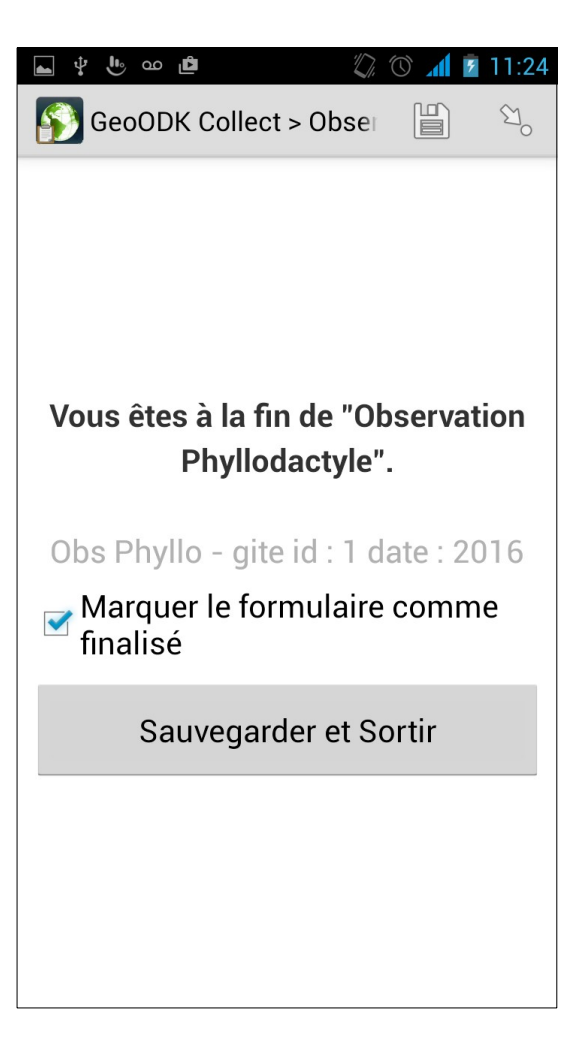

# Développements futurs

- Ajout d'un fond de carte
- Ajout de photo pour identifier chaque gîte

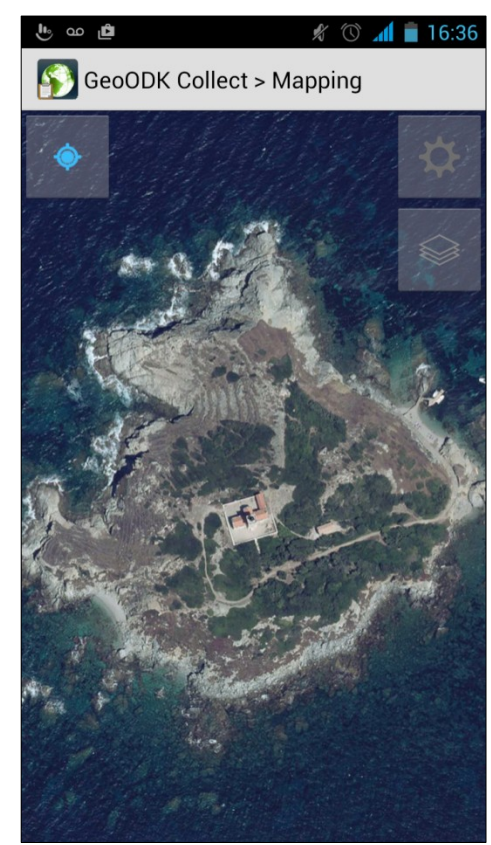

# Conclusion

| Avantages                                  | Inconvénients                     |
|--------------------------------------------|-----------------------------------|
| Rapidité de mise en place                  | Pas d'historique des données      |
| Pas besoin d'une équipe de développeurs    | Uniquement disponible sur Android |
| Communauté d'utilisateurs en cas de besoin |                                   |
| Projet en constante évolution              |                                   |

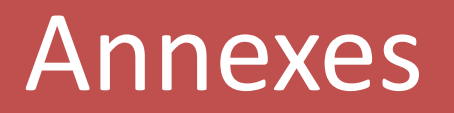

#### Annexe 1 : Mobile Atlas Creator

# MOBileAtlasCreator

- Création d'un fond de carte compatible au format mbtiles
- Choix de la zone géographique à couvrir
- Niveaux de zoom de la carte disponible
- Ce fond de carte est disponible sans connexion Internet
- <u>Mobac</u> est un logiciel open source

# Mobac

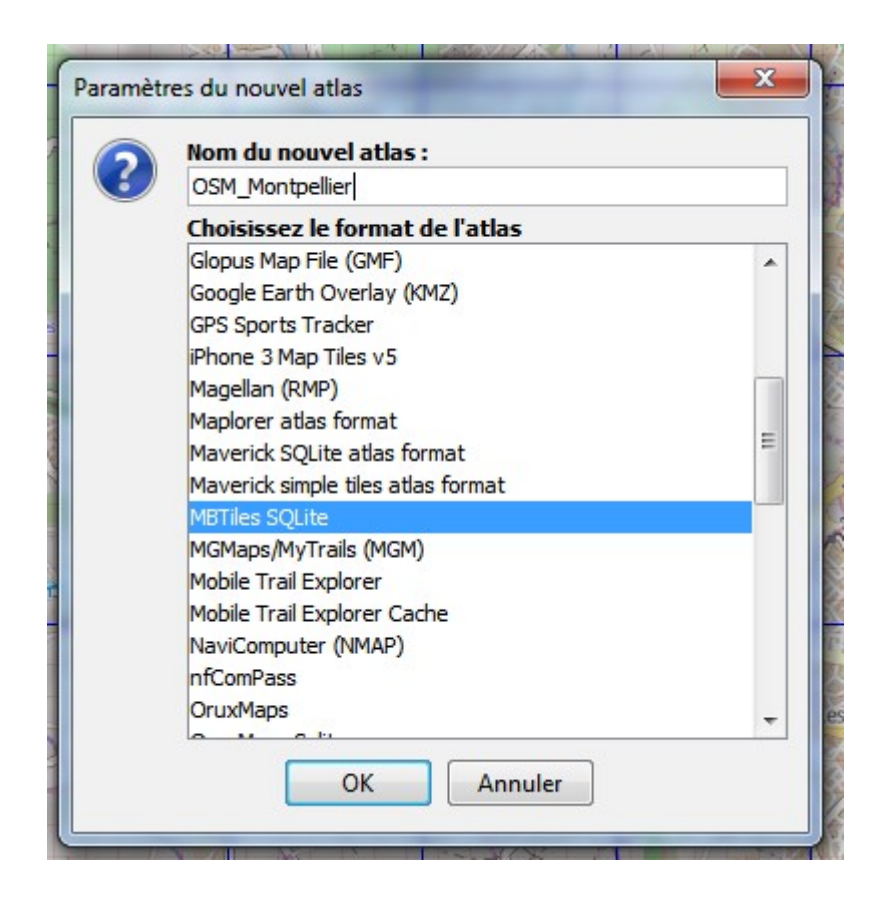

La première étape lors du lancement de l'application est de choisir le format de l'atlas et son nom

Pour cet exemple on va créer un fond de carte de la ville de Montpellier en utilisant les fonds OpenStreetMap

#### Mobac étapes de création de l'atlas

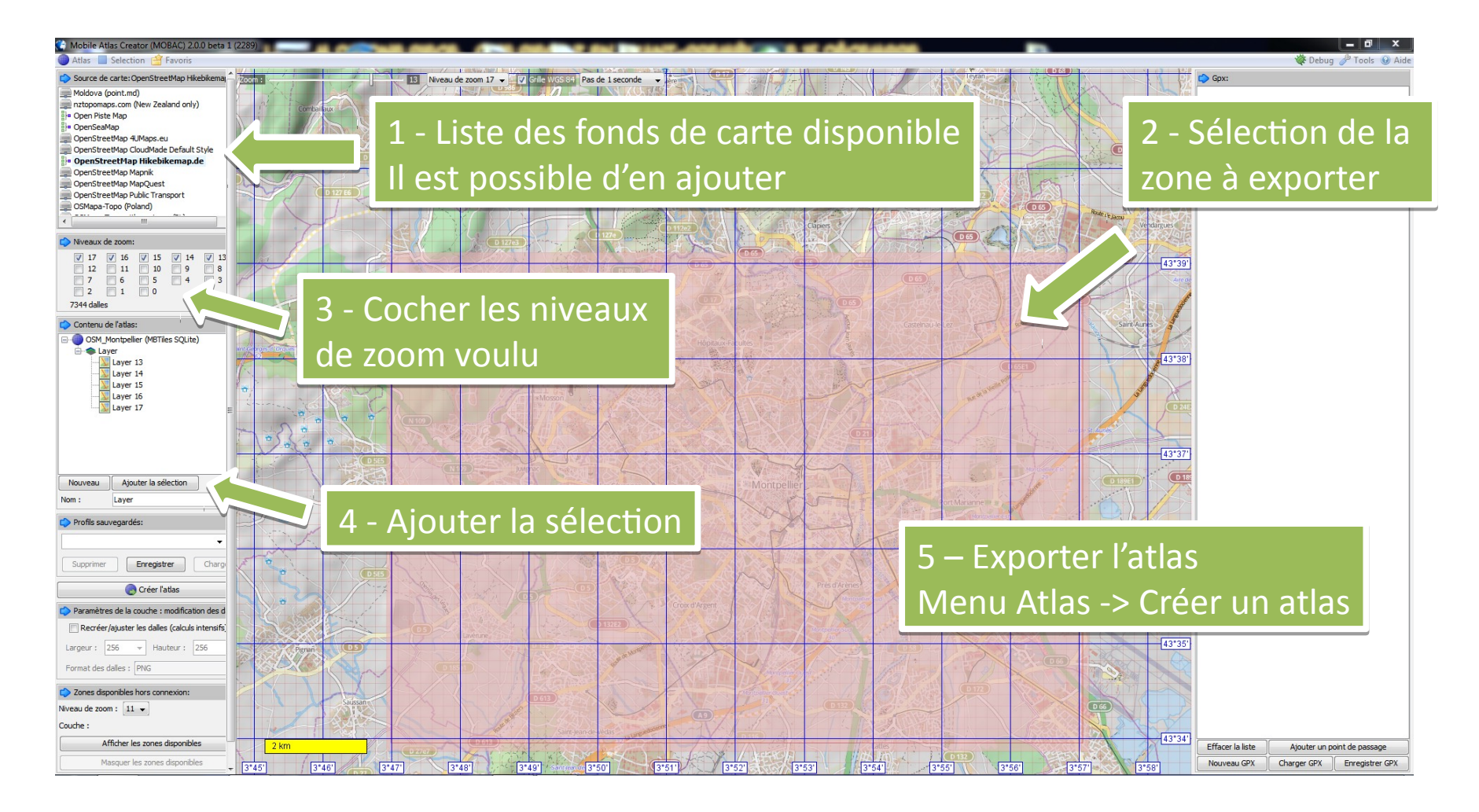

# Mobac

- Dernière étape avant de pouvoir charger le fond de carte dans l'appareil mobile
- Il faut ouvrir le fichier mbtiles généré par Mobac avec un gestionnaire de BDD, par exemple <u>SpatialiteGUI</u> et modifier le fichier comme ci-dessous
- Une fois le fichier modifié, il faut créer un dossier à l'arborescence cidessous et y copier le fichier mbtiles

telephoneAndroid/geoodk/OfflineLayers/nomDeLaCarte/

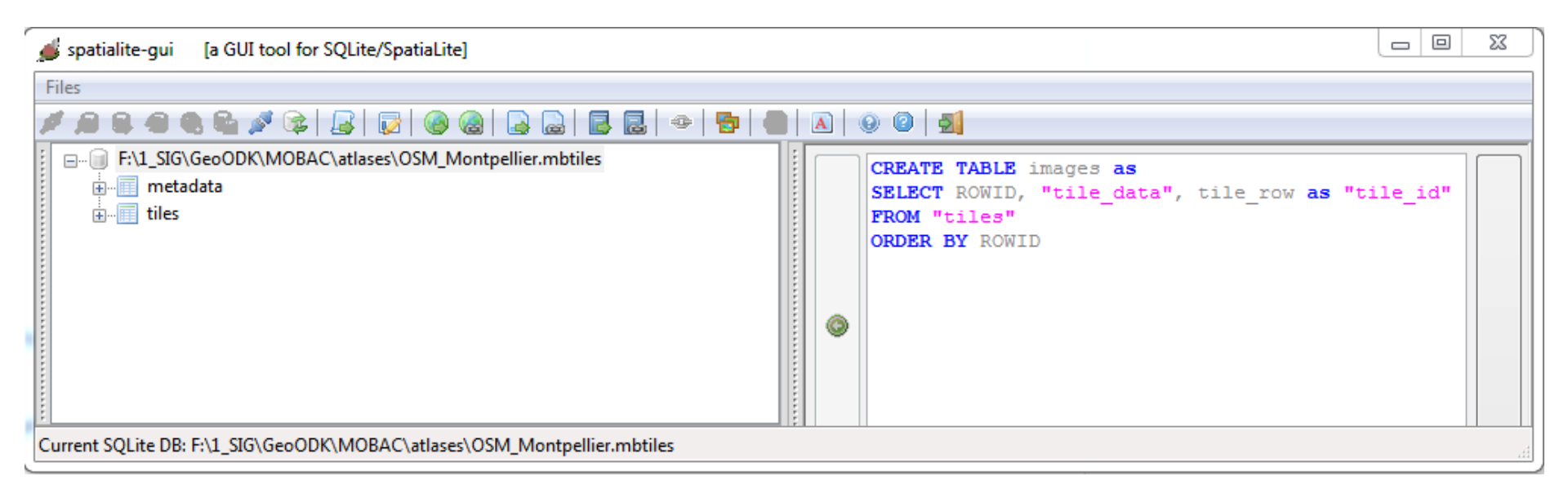

## Annexe 2 : ODK Aggregate

# Annexe 2 : Serveur ODK Aggregate

- Le serveur Aggregate est la passerelle entre les différents outils
- Il y a un serveur Aggregate par schéma de base de données
- On peut par contre avoir 2 versions du formulaire, une pour les scientifiques avec l'ensemble des champs et une autre grand public avec une liste de champs réduite

#### Annexe 3 : Référence à un fichier externe

# Référence à un fichier externe

• Explication de la fonction search()

| <u>type</u>  | <u>name</u>      | <u>label</u>     | appearance                                    |
|--------------|------------------|------------------|-----------------------------------------------|
|              |                  |                  |                                               |
|              |                  | Quelle est       |                                               |
|              | recherche_texte_ | l'espèce         |                                               |
| text         | espece           | observée ?       |                                               |
| select_one   | recherche_nom_e  |                  | quick search('taxref_faune_v2', 'startswith', |
| liste_espece | spece            | Espèce nom latin | 'lb_nom_key', \${recherche_texte_espece})     |

search('taxref\_faune\_v2', 'startswith', 'lb\_nom\_key', \${recherche\_texte\_espece}) Nom du fichier Recherche Champ sur Champ de saisie du de référence à partir du lequel la texte a recherché au format CSV début du recherche est dans le formulaire effectuée dans mot le fichier CSV